# How-to

### How to delete a Whatsapp message

You can delete messages you sent either from your account only (**Delete for me**) or for everyone in the chat where you sent the message (**Delete for Everyone**).

Once the message is deleted, your message will be replaced with "This message was deleted".

If you are an admin of a group, you can use **Delete for Everyone** to delete messages sent by other group participants.

**Note:** Delete for Everyone is only available 2 days after you send the message.

To delete a message:

- 1. Go to the Whatsapp Group or Whatsapp chat that contains the message you want to delete.
- 2. Tap and hold the message.
- 3. Select **Delete** from the list of options opened.
- 4. You can select:
  - a. Delete for Me to delete the message from your account.
- Note: After you delete a message by selecting **Delete for me**, you have 5 seconds to undo the deletion by clicking **Undo** before the message is permanently deleted.
  - b. **Delete for Everyone** to delete the message for you and all the recipients of the message.
  - c. Cancel, if you do not wish to delete the message.

## Referential

### Whatsapp Chat Options

This is a reference for all the different chat levels and ways in which you can communicate with other whatsapp users.

| Chat Option     | Description                                                                                                    |
|-----------------|----------------------------------------------------------------------------------------------------|
| Individual chat | A chat room for exchanging messages between two Whatsapp users.                                                          |
|                 | Only the two participants can see their messages to each other in the chat.                                              |
| Group chat      | A chat room where everyone who has been<br>invited or added to the WhatsApp group can<br>chat in a single conversation.  |
|                 | When a group participant sends a message,<br>all the other group participants can see this<br>message in the group chat. |
| Community       | Communities allow users to organize and bring related groups together in one place.                                      |
|                 | Community members can receive updates sent to the entire community.                                                      |
| Broadcast list  | Allows users to send the same message simultaneously to multiple (up to 256) Whatsapp users.                             |
|                 | The recipients of the message cannot see the other contacts in the broadcast list.                                       |

Learn more:

How to start a chat

How to create and invite into a group

About communities How to use broadcast lists

### Informational

### About the Undo Button

Accidentally deleted a message? The **Undo** button allows you to retrieve your deleted message within 5 seconds. If you don't tap **Undo** within 5 seconds, the message is deleted permanently.

Learn more:

How to delete a Whatsapp message

## Troubleshooting

### WhatsApp video call no sound

If during a Whatsapp video call, the person on the other side can't hear you, try the following:

- Press the volume button to increase the volume.
- Unmute your microphone by clicking the Microphone icon.
  - **Note:** When your microphone is muted, **W** has a white round background.

If this doesn't work, try the following:

• Check your internet connection

To manage your device and Wi-Fi settings, see these instructions.

- Update your Whatsapp to the latest software version
  See <u>How to update WhatsApp</u>
- Reinstall WhatsApp

See How to download or uninstall WhatsApp

- Enable microphone access for Whatsapp
  - Android: Go to Settings > Apps > WhatsApp > Permissions > Microphone, and select Allow.
  - iPhone:
    Go to Settings > Whatsapp and make sure that the microphone toggle is enabled (green)
- Clear cache and data of WhatsApp
  - Android: Go to Settings > Apps > All Apps > WhatsApp > Storage & cache, and select Clear Cache.
  - $\circ$  iPhone:

To clear the cache on an iPhone you have to <u>uninstall and reinstall Whatsapp</u> on your iPhone.

# FAQ

#### 1. Can I use Whatsapp on my computer?

Yes. To use Whatsapp on your desktop/laptop computer, you can either use Whatsapp Web or Whatsapp Desktop. You can use WhatsApp Web from your computer's browser by linking your account through a QR code from the WhatsApp mobile app. To use the WhatsApp web, the Whatsapp desktop application, you need to download it to your computer and follow the installation instructions.

Learn more:

About WhatsApp Web and Desktop

How to download WhatsApp Desktop

2. Can I delete a Whatsapp message after I send it?

Yes, you can delete a message after sending it. You can delete a message for yourself at any time, but you only have 2 days after you've sent a message to delete it for all the recipients of the message.

Learn more: How to delete a Whatsapp message